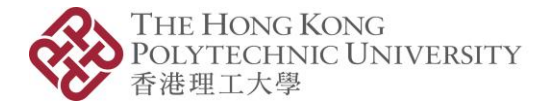

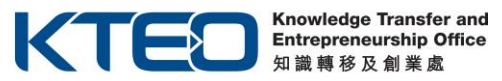

# Micro Fund 2023-24 Cohort 2 Online Application Manual

### 1. Create a Login Account

(If you have applied any of the entrepreneurship funds, i.e. Micro Fund (MF), Maker Fund (PMF), China Entrepreneurship Fund (CEF), Tech Launchpad Fund (TLF), Angel Fund (TSSSU), Tech Incubation Fund (TIF), Proof-of-Concept Funding (POC), from PolyU KTEO before as Principal Applicant (PA) / Person-in-charge (PIC), please directly go to <u>Step 2</u> to login with existing account. If you forget your password, please go to <u>Step 4</u>.)

#### 1.1 Click the **Register New User** button.

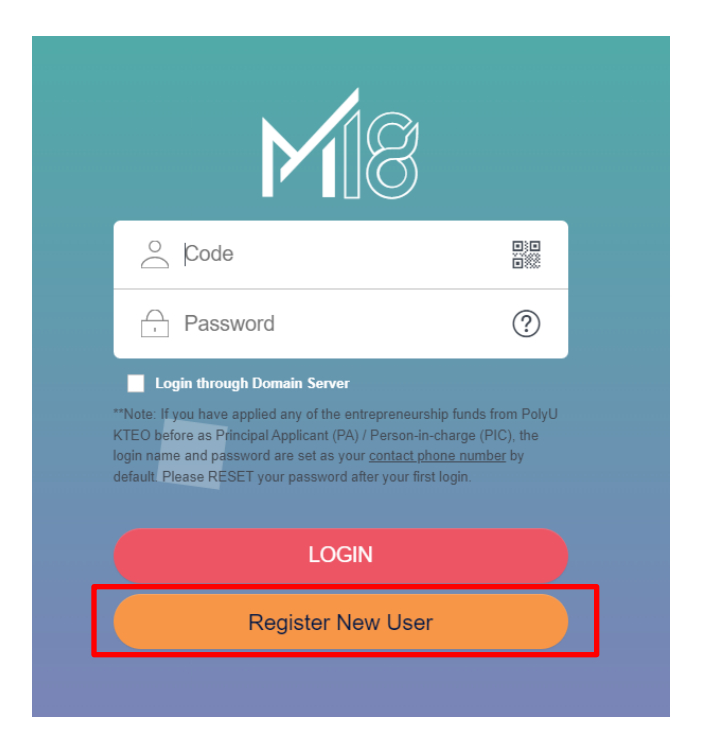

#### 1.2 Click **Register**.

NOTE: Each application should be made by the Principal Applicant (PA) / Person-in-charge (PIC) only, on behalf of the team.

1

**PolyVentures** 

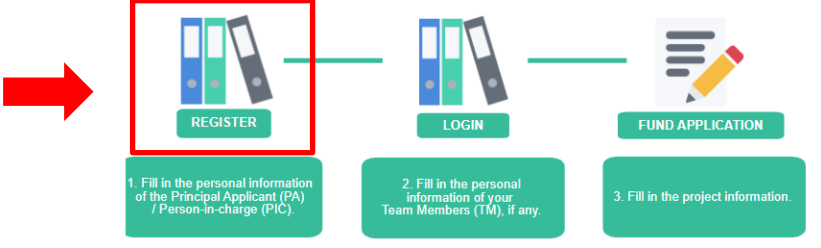

Micro Fund 2023-24 Cohort 2 Online Application Manual (Dec 2023 Edition)

1.3 Fill in your personal information, especially the required fields with \*.

| Pione Pione   Preveus Recet Pione   Applicent ID PApplicent ID   Applicent ID Pione Member (M)   Principal Applicant (PA) Pione   Principal Applicant (PA) Pione   Preveus Recet (a. CHAN Tail Man   Chinese (a. CHAN Tail Man   Chinese (a. CHAN Tail Man   Chinese (a. CHAN Tail Man   Chinese (a. CHAN Tail Man   Chinese (a. CHAN Tail Man   Chinese (a. A1234667)   Date of Birth Date Of Birth   Pole of Birth (a. A1234667)   Date of Birth (a. A1234667)   Date of Birth (a. A1234667)   Date of Birth (a. A1234667)   Date of Birth (a. A1234667)   Date of Birth (a. A1234667)   Date of Birth (a. A1234667)   Date of Birth (a. A1234667)   Date of Birth (a. A1234667)   Date of Birth (a. A123467)   Date of Birth (a. A123467)   Date of Birth (a. A123467)   Date of Birth (a. A123467)   Date of Birth (a. A123467)   Date of Birth (a. A123467)   Date of Birth (a. A123467)   Date of Birth (a. A123467)   Date of Birth (a. A123467)   Date of Birth (a. A123467)   Date of Birth (a. A123467)   Date of Birth (a. B. A123467)   Date of Birth (a. B. BErg (Hom) Number   Contract E                                                                                                    | <b>M</b> 18                        |                                                      |                          |                   |                            |   | Search | ٩ | <b>∦</b> ⊧ Englis |
|----------------------------------------------------------------------------------------------------|------------------------------------|------------------------------------------------------|--------------------------|-------------------|----------------------------|---|--------|---|-------------------|
| Personal Information   Applicant ID   Principal Applicant (PA) / Team Matcher (M))   Principal Applicant (PA) / Team Matcher (M))   Principal Applicant (PA) / Team Matcher (M)   Principal Applicant (PA) / Team Matcher (M)   Principal Applicant (PA) / Team Matcher (M)   Principal Applicant (PA) / Team Matcher (M)   Principal Applicant (PA) / Team Matcher (M)   Principal Applicant (PA) / Team Matcher (M)   Principal Applicant (PA) / Team Matcher (M)   Chinese Name   Peter root of Brinh   Pair of Brink   Pair of Principal Applicant (PA)   Contact Phone Number   (an At23456(7) = A1234567   Date of Brinh   Pair of Brink   Pair of Brink   Pair of Brink   Pair of Brink   Pair of Brink   Pair of Study   (an Eleng (Homs) in Industrial and Systems Engineering. MS: in Accountancy.   Yar of Graduation   Pair of Study   Yar of Graduation   2022 ©                                                                                                    | Applicant                          | \Lambda Applicant                                    |                          |                   |                            |   |        |   |                   |
| Personal Information   Applicant ID   Applicant ID   Phinopial Applicant (PA) / Team Member (TM)   English Name   I.e. CHAN Tai Man   Chinese Name   Perferred Name   Identity Document   I.e. At23456(7) = At234567   Date of Bith   Contact Phone Number   I.e. Atraa Code(852, 86)   I.e. Phone Number   I.e. Atraa Code(852, 86)   I.e. Phone Number   Contact Email Address   Contact Email Address   Contact Stand Address   Contact Stand                                                                                                    | Previous Record New Submit         | )                                                    |                          |                   |                            |   |        |   |                   |
| Applicant ID PApplicant ID   Principal Applicant (PA) / Team Member (TM) Principal Applicant (PA)   Chinese Name Image: Preferred Name   Identity Number Image: Ar23366(7) = A1234567   Date of Birth Image: Ar23366(7) = A1234567   Date of Birth Image: Ar23366(7) = A1234567   Student ID Image: Ar23366(7) = A1234567   Student ID Image: Ar23366(7) = A1234567   Other Email Address Image: Ar2336(7) = A1234567   Other Email Address Image: Ar2336(7) = A1234567   Other Email Address Image: Ar2336(7) = A1234567   Outer ID Image: Ar2336(7) = A1234567   Other Email Address Image: Ar2336(7) = A1234567   Other Email Address Image: Ar2336(7) = A1234567   Other Email Address Image: Ar2336(7) = A1234567   Other Email Address Image: Ar2336(7) = A1234567   Other Email Address Image: Ar2336(7) = A1234567   Other Email Address Image: Ar2336(7) = A1234567   Other Email Address Image: Ar2336(7) = A1234567   Other Email Address Image: Ar2336(7) = A1234567   Other Email Address Image: Ar2336(7) = A1234567   Other Email Address Image: Ar2336(7) = A1234567   Other Email Address Image: Ar2336(7) = A1234567   Other Email Address Image: Ar2336(7) = A1234567   Other Email Address Image: Ar2336(7) = A1234567   Other Email Address Image: Ar2336(7) = A1234567   Other Institute Image: Ar2336(7) = A1234567   Other Institu                                                                                                    | Personal Information               |                                                      |                          |                   |                            |   |        |   |                   |
| Principal Applicant (PA) / Team Member (TM) * [Principal Applicant (PA)   English Name  I.e. CHAN Tal Man    Chickes Name  I.e. Peters    Identity Number  I.e. At23456(7) = At23456    Date of Birth  Date of Birth    Poly U Member  • • • Yes    Student ID    Contact Email Address   Other Email Address   Other Student   Other Student                                                                                                    | Applicant ID *                     |                                                      |                          |                   | PA Applicant ID            |   | Q      |   |                   |
| English Name Is. CHAN Tail Man   Chiese Name Is. Peter   Identity Document -   Identity Number Is. A1234507) = A1234507   Date of Bith Date of Bith   Date of Bith Date of Bith   Contact Ennal Address -   Contact Ennal Address -   Other Ennal Address -   Other Institute -   Department -   Other Institute -   Department -   Pogramme of Study I.e. Beng (Hons) in Industrial and Systems Engineering, MSc in Accountancy   Yaar of Graduation -   Attachments -                                                                                                    | Principal Applicant (PA) / Team Me | mber (TM) * Principal Applicant (PA)                 |                          |                   |                            |   |        |   |                   |
| Chiese Name Preferrol Name In: Puter Identity Document Identity Document In: Puter Identity Number In: Puter Identity Number In: Puter Identity Number In: Puter Identity Number In: Puter Identity Number In: Puter Identity Number In: Puter Identity Number In: Puter Identity Number Identity Identity I                                      | English Name *                     | i.e. CHAN Tai Man                                    |                          |                   |                            |   |        |   |                   |
| Preferred Name Ia. Pater<br>Identity Document ·<br>Gottity Number · Ia. A123456(7) = A1234567<br>Date of Birth Image Poly Member · Image And Asson Image And Asson Image And                                        | Chinese Name                       |                                                      |                          |                   |                            |   |        |   |                   |
| ldently Number  Lection A123456(7) = A123456 Lection A123456(7) = A123456 PolyU Member  Lection B1Mb  Date of B1Mb  PolyU Member  Lection B1Mb  Lection B1Mb  Lection B1M                                       | Preferred Name                     | i.e. Peter                                           |                          |                   |                            |   |        |   |                   |
| Identity Number <ul> <li>I.a. A123456(7) = A1234567</li> </ul> <li>Date of Bith</li> <li>Det of Bith</li> <li>Poly U Member</li> <li>Yes</li> <li>No</li> <li>-</li> <li>Contact Fhome Number</li> <li>I.e. Area Code(852, 86) I.e. Phone Number</li> <li>Contact Fhome Number</li> <li>I.e. Area Code(852, 86) I.e. Phone Number</li> Contact Fhome Number <ul> <li>I.e. Area Code(852, 86) I.e. Phone Number</li> </ul> Contact Fhome Number <ul> <li>I.e. Area Code(852, 86) I.e. Phone Number</li> </ul> Contact Fhome Number <ul> <li>I.e. Area Code(852, 86) I.e. Phone Number</li> </ul> Contact Final Address <ul> <li>Other Final Address</li> <li>-</li> <li>Other Insitute</li> <li>-</li> <li>-<th>Identity Document *</th><th>- *</th><th></th><th></th><th></th><th></th><th></th><th></th><th></th></li></ul> | Identity Document *                | - *                                                  |                          |                   |                            |   |        |   |                   |
| Date of Bith   Pely U Member   • • Yes   Student ID   Student ID   Contact Phone Number   • [e. Area Code(852, 85) [e. Phone Number   Contact Email Address   •                                                                                                    | Identity Number *                  | i.e. A123456(7) = A1234567                           |                          |                   |                            |   |        |   |                   |
| PelyUMember • Yes   Student ID   Contact Email Address   Other Email Address                                                                                                    | Date of Birth                      | Date of Birth                                        |                          |                   |                            |   |        |   |                   |
| Studen ID Contact Email Address Other Email Address Other Email Address Other Email Address Other Email Address Other Email Address Other Email Address I Contact Email Address I Contact Email Addres                                      | PolyU Member *                     | Yes                                                  | O No                     |                   | -                          | - |        |   |                   |
| Contact Phone Number   Contact Email Address   Other Email Address     Other Email Address     Academic Qualification   Qualification   -   Institute   Other Institute   Operatment   Programme of Study   Ise Eing (Hons) in Industrial and Systems Engineering. MSc in Accountancy   Year of Graduation                                                                                                    | Student ID                         |                                                      |                          |                   |                            |   |        |   |                   |
| Contac Email Address  Other Email Address  Other Email Address  Contact Email Address  Contact Email Address  Cont                                      | Contact Phone Number *             | i.e. Area Code(852, 86) i.e. Phone Number            |                          |                   |                            |   |        |   |                   |
| Other Email Address       Academic Qualification       Qualification       Qualification       Institute       -       Other Institute       Department       Image: Programme of Study       * Le BEng (Hons) in Industrial and Systems Engineering, MSc in Accountancy       Year of Graduation       * 2022 -                                                                                                    | Contact Email Address *            |                                                      |                          |                   |                            |   |        |   |                   |
| Academic Qualification Qualification Qualification Qualification Institute Pogramme of Study I.e. BEng (Hons) in Industrial and Systems Engineering, MSc in Accountancy Year of Graduation 2022                                                                                                    | Other Email Address                |                                                      |                          |                   |                            |   |        |   |                   |
| Qualification     -       Institute     -       Other Institute     -       Department     -       Programme of Study     I.e. BEng (Hons) in Industrial and Systems Engineering, MSc in Accountancy       Year of Graduation     2022 -                                                                                                    | Academic Qualification             |                                                      |                          |                   |                            |   |        |   |                   |
| Institute Other Institute Other Institute Other Institute Department Programme of Study I a. BEng (Hons) in Industrial and Systems Engineering, MSc in Accountancy Year of Graduation Catachments                                                                                                    | Qualification *                    |                                                      |                          |                   |                            |   |        |   |                   |
| Other Institute       Department       Programme of Study       * [ii::BEing (Hons) in Industrial and Systems Engineering, MSc in Accountancy       Year of Graduation       * 2022 ÷                                                                                                    | Institute                          |                                                      |                          |                   |                            |   |        |   |                   |
| Department  Programme of Study Tea BEng (Hons) In Industrial and Systems Engineering. MSc In Accountancy Year of Graduation 2022                                                                                                    | Other Institute                    |                                                      |                          |                   |                            |   |        |   |                   |
| Programme of Study     * [Le BEng (Hons) in Industrial and Systems Engineering, MSc in Accountancy       Year of Graduation     * 2022 -       Attachments                                                                                                    | Department *                       |                                                      | ٩                        |                   |                            |   |        |   |                   |
| Year of Graduation 2022 x<br>Attachments                                                                                                    | Programme of Study *               | i.e. BEng (Hons) in Industrial and Systems Enginee   | ring, MSc in Accountancy |                   |                            |   |        |   |                   |
| Attachments                                                                                                    | Year of Graduation *               | 2022                                                 |                          |                   |                            |   |        |   |                   |
|                                                                                                    | Attachments                        |                                                      |                          |                   |                            |   |        |   |                   |
| CV Document format: PDF / Max. file size: 1MB)                                                                                                    | CV                                 |                                                      |                          | (Document format: | PDF / Max. file size: 1MB) |   |        |   |                   |
| PolyU Student ID / Graduation Certificate / Transcript of each PolyU Student / Alumni 🔯 (Document format: PDF / Max. file size: 1MB)                                                                                                    | PolyU Student ID / Graduation Cer  | tificate / Transcript of each PolyU Student / Alumni |                          | (Document format: | PDF / Max. file size: 1MB) |   |        |   |                   |
| Login Credentials                                                                                                    | Login Credentials                  |                                                      |                          |                   |                            |   |        |   |                   |
| Login ID                                                                                                    | Login ID *                         |                                                      |                          |                   |                            |   |        |   |                   |
| Password Retype Password                                                                                                    | Password *                         |                                                      |                          |                   | Retype Password            |   |        |   |                   |

1.4 Upload your CV and proof of PolyU member (Student ID / Graduation Certificate / Transcript / Alumni / Staff card) in <u>PDF format</u>.

| Attachments                                                                           |                                              |
|---------------------------------------------------------------------------------------|----------------------------------------------|
| CV                                                                                    | (Document format: PDF / Max. file size: 1MB) |
| PolyU Student ID / Graduation Certificate / Transcript of each PolyU Student / Alumni | Document format: PDF / Max. file size: 1MB)  |

1.5 Login ID will be defaulted as your phone number. Please set your own password, then click **Submit**. Remember the login information for later use.

| Login Credentials | *           |                 |  |
|-------------------|-------------|-----------------|--|
| Password          | *           | Retype Password |  |
|                   |             |                 |  |
|                   |             |                 |  |
| ☆ Home            | 🚯 Applicant | ×               |  |
| Previous Record   | New Submit  |                 |  |

Micro Fund 2023-24 Cohort 2 Online Application Manual (Dec 2023 Edition)

1.6 After you click **Submit**, the system will display the below message and "SUBMITTED" icon on the top right corner of the page.

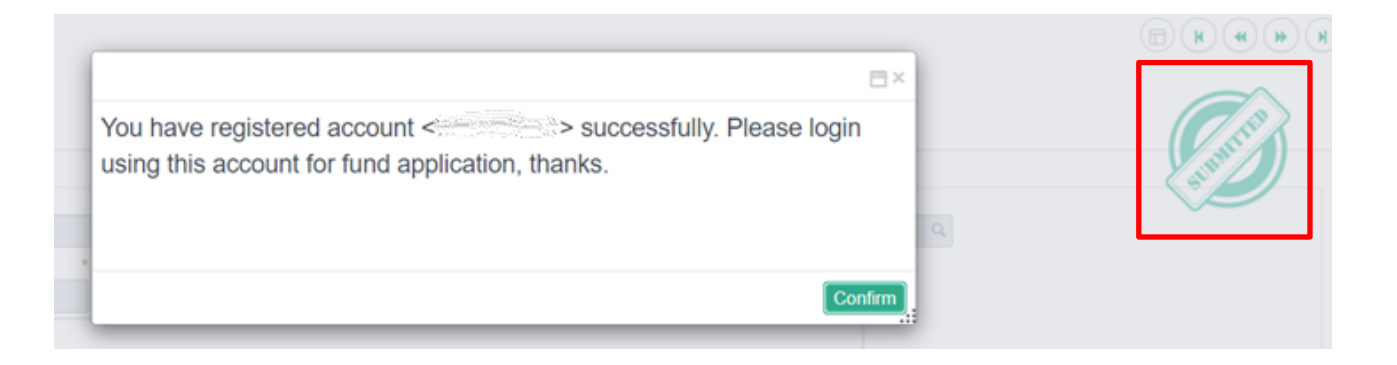

## 2. Login and fill in the project information

2.1 Enter your login code (your contact phone number) and password, then click Login.

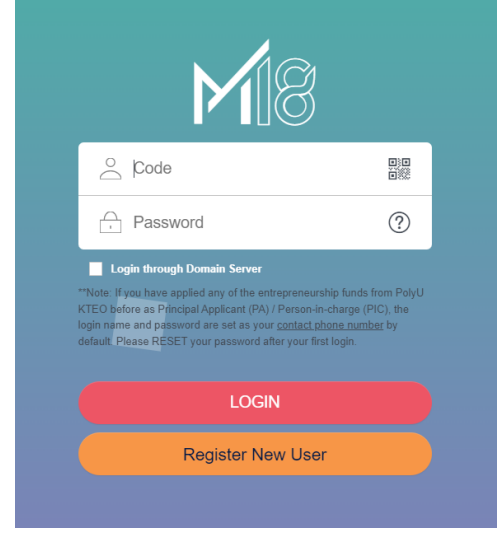

2.2 Click Fund Application.

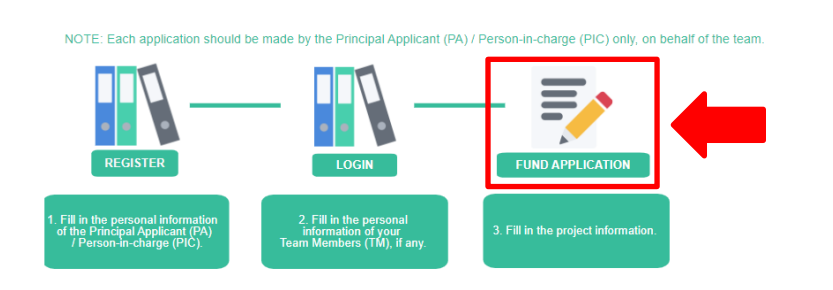

3

**PolyVentures** 

Micro Fund 2023-24 Cohort 2 Online Application Manual (Dec 2023 Edition)

2.3 Fill in your project information, especially the required fields with \*, and make sure to select correct Funding Scheme: "**PolyU Micro Fund Scheme (MF)**". And then, upload your pitch deck in PDF format and provide a YouTube link of your 3-minute pitching video.

| <b>M</b> 18                    |                                                                  | Search Q |
|--------------------------------|------------------------------------------------------------------|----------|
| ☆ Home ★ Fund App              | plica                                                            |          |
| Previous Record New Submit     |                                                                  |          |
| Project Information            |                                                                  |          |
| Project Application ID *       | Year of Funding Period                                           | 2024(1)  |
| Funding Scheme *               | PolyU Micro Fund Scheme (MF)                                     |          |
| Application Date               | STEFG-PolyU China Entrepreneurship Fund (CEF)                    |          |
| Project Name *                 | GBA Startup Postdoc Programme (GBA)                              |          |
| Project Nature                 | PolyU Micro Fund Scheme (MF)                                     |          |
| Track                          | Poly I Maker Fund Programme (PME)                                |          |
|                                | Polyd Mukel Futerreneguial Breef of Concert Funding Scheme (POC) |          |
| Brief Project Description *    |                                                                  |          |
|                                | HKSTP-PolyU Tech Incubation Fund Scheme (TIF)                    |          |
|                                | ·                                                                |          |
| Pitch Deck                     | * (Document format: PDF / Max. file size: 10MB)                  |          |
| YouTube link of Pitching Video | *                                                                |          |
|                                |                                                                  |          |

2.4 Click the **Application Details** tab to fill in the information about PolyU Intellectual Property (IP) or Incubator / Funding Programme attended / attending, if any.

If **PolyU IP** is used in the project (i.e. FYP, Capstone Project, Research Paper, etc.), please also complete and sign the <Declaration of Use of PolyU Knowledge Innovations Technologies> beforehand. The declaration form can be downloaded from <u>here</u>.

| • Use wish to receive news update of funding programmes and other related activities from KTEO in the future. |                            |
|----------------------------------------------------------------------------------------------------|----------------------------|
| Application Details Team Member Company Information Application Status                                        |                            |
| PolyU Intellectual Property (IP)                                                                              |                            |
| <sup>≫</sup> Use of PolyU IP * No                                                                             |                            |
| Type of PolyU IP                                                                                              |                            |
| License Agreement Date                                                                                        |                            |
| Declaration of "Use of PolyU Knowledge/Innovations/Technologies"                                              | PDF / Max. file size: 1MB) |
| Incubator / Funding Programme                                                                                 |                            |
| Under / Graduated from Incubator or Funding Programme No                                                      |                            |

2.5 Click the **Team Member** tab to fill in the information of your team members, if any. Then click **Create Team Member Record** button to create a new record for each team member.

| » .   | We understand the initiati<br>However, no Non-Dissure A<br>We give my/our consure A<br>We hereby acknowled that<br>We wish to receive | on provided in this application<br>Agreement of any kind will be s<br>lolyU staff to carry out necessa<br>t PolyU can make use of my/o<br>date of funding programmes a | and the pitch deck shall b<br>signed by PolyU or the rel<br>ary due diligence / referen<br>ur case for promotional pu<br>nd other related activities | e kep<br>evant<br>ce ch<br>irpos<br>from | ot by KTEO for record pury<br>t parties in any occasion;<br>neck for the purpose of con<br>es should my/our applicat<br>KTEO in the future. | pose. During the process, s<br>nfirming this application;<br>ion be approved. | such information may be ex | cposed to related Poly |
|-------|----------------------------------------------------------------------------------------------------|----------------------------------------------------------------------------------------------------|----------------------------------------------------------------------------------------------------|------------------------------------------|----------------------------------------------------------------------------------------------------|-------------------------------------------------------------------------------|----------------------------|------------------------|
| Appli | ication Details Team Membe                                                                                                    | er Company Information                                                                                                    | Application Status                                                                                                    |                                          |                                                                                                    |                                                                               |                            |                        |
|       | Create Team Member Re                                                                                                    | ecord                                                                                                    |                                                                                                    |                                          |                                                                                                    |                                                                               |                            |                        |
| Ξ     | Action                                                                                                    | Principal Applicant (P                                                                                                    | A) / Team Member (TM)                                                                                                    | ?                                        | Applicant ID 🗘 …                                                                                                    | English Name 🗘 …                                                              | Team Status                |                        |
| 1     | o                                                                                                    | Principal Applicant (PA)                                                                                                    |                                                                                                    |                                          | (20210001) ۹                                                                                                    | Leung Ho Yan                                                                  | Active                     |                        |
| 2     | ᅌ 🕤 🖬 🖌 🗸                                                                                                    | Team Member (TM)                                                                                                    |                                                                                                    |                                          | ٩                                                                                                    |                                                                               | Active                     |                        |
|       |                                                                                                    |                                                                                                    |                                                                                                    |                                          |                                                                                                    |                                                                               |                            |                        |

Micro Fund 2023-24 Cohort 2 Online Application Manual (Dec 2023 Edition)

4

2.6 Fill in the personal information of your team member and click **Submit**. (If you have more than 1 team member, repeat Step 2.5 – 2.6 for each member.)

| M18                          |                                     |                               |                    |                                       | Search Q      |
|------------------------------|-------------------------------------|-------------------------------|--------------------|---------------------------------------|---------------|
| Home 🛛 🛃 Fund.               | Application 🔐 Applica               | int                           |                    |                                       |               |
| evious Record New Su         | libmit                              |                               |                    |                                       |               |
| ersonal Informatio           | on                                  |                               |                    |                                       |               |
| pplicant ID                  | •                                   |                               |                    | PA Applicant ID                       | (20220501) 9  |
| rincipal Applicant (PA) / Te | am Member (TM) * Team M             | lember (TM)                   |                    |                                       |               |
| nglish Name                  | * I.e. CHAN Tai Man                 |                               |                    |                                       |               |
| hinese Name                  |                                     |                               |                    |                                       |               |
| eferred Name                 | i.e. Peter                          |                               |                    |                                       |               |
| entity Document              | •                                   | ~                             |                    |                                       |               |
| entity Number                | * i.e. A123456(7) = A12345          | 67                            |                    |                                       |               |
| ate of Birth                 | Date of Birth                       | <b>**</b>                     |                    |                                       |               |
| lyU Member                   | * 💿 Yes                             |                               | No No              |                                       | Ŧ             |
| udent ID                     |                                     |                               |                    |                                       |               |
| ontact Phone Number          | * i.e. Area Code(852, 86)           | i.e. Phone Number             |                    |                                       |               |
| ontact Email Address         | *                                   |                               |                    |                                       |               |
| her Email Address            |                                     |                               |                    |                                       |               |
| cademic Qualifica            | ation                               |                               |                    |                                       |               |
| ualification                 | •                                   | v                             |                    |                                       |               |
| stitute                      | *                                   | -                             |                    |                                       |               |
| her Institute                |                                     |                               |                    |                                       |               |
| partment                     | *                                   |                               |                    | ٩                                     |               |
| ogramme of Study             | .e. BEng (Hons) in Indust           | rial and Systems Engineering, | MSc in Accountancy |                                       |               |
| ar of Graduation             | * 2022 *                            |                               |                    |                                       |               |
| ttachments                   |                                     |                               |                    |                                       |               |
| v                            |                                     |                               |                    | (Document format: PDF / Max. fi       | le size: 1MB) |
|                              | an Cartificate / Transaciat of each | Bolyl I Student (Alumni       |                    | · · · · · · · · · · · · · · · · · · · | e size: 1MB)  |

2.7 Click the **Fund Application** tab on the top left corner to go back to the "Project Information" page.

|               |                                   | -                                                           |                                                                                                    |                                                                                                    |                                             |        |                                    |        |                                       |                    |                                    |
|---------------|-----------------------------------|-------------------------------------------------------------|----------------------------------------------------------------------------------------------------|----------------------------------------------------------------------------------------------------|---------------------------------------------|--------|------------------------------------|--------|---------------------------------------|--------------------|------------------------------------|
| î F           | Home                              | Fund Appli                                                  | cation                                                                                                    | M Applicant                                                                                                    |                                             |        |                                    |        |                                       |                    |                                    |
|               |                                   |                                                             |                                                                                                    |                                                                                                    |                                             |        |                                    |        |                                       |                    |                                    |
| Previo        | ous Record                        | New Submit                                                  |                                                                                                    |                                                                                                    |                                             |        |                                    |        |                                       |                    |                                    |
| Proje         | ect Name                          | *                                                           |                                                                                                    |                                                                                                    |                                             |        |                                    |        |                                       |                    |                                    |
| Proje         | ect Nature                        | *                                                           |                                                                                                    |                                                                                                    |                                             | ~      |                                    |        |                                       |                    |                                    |
| (Plea         | ase introduce y                   | our project in 30                                           | 0 words)                                                                                                    |                                                                                                    |                                             |        |                                    |        |                                       |                    |                                    |
|               |                                   |                                                             |                                                                                                    |                                                                                                    |                                             |        |                                    |        |                                       |                    |                                    |
|               |                                   |                                                             |                                                                                                    |                                                                                                    |                                             |        |                                    |        |                                       |                    |                                    |
| Attac         | chment                            | *                                                           |                                                                                                    |                                                                                                    |                                             |        |                                    |        |                                       |                    |                                    |
| Dock          | eretien                           |                                                             | <u> </u>                                                                                                    |                                                                                                    |                                             |        |                                    |        |                                       |                    |                                    |
| Decia         | aration                           |                                                             | • Yes                                                                                                    |                                                                                                    |                                             |        |                                    |        |                                       |                    |                                    |
| I here        | eby declare an                    | d acknowledge (                                             | • Yes                                                                                                    | of the Team, that:                                                                                                    | U NO                                        |        |                                    |        |                                       |                    |                                    |
| There<br>Appl | ck the<br>lication Deta           | d acknowledge of Searc                                      | Yes     N behalf c                                                                                                    | of the Team, that:                                                                                                    | Application Status                          | int ID | to look                            | for th | ne team                               | ı men              | nber reco                          |
|               | ck the<br>lication Deta           | d acknowledge of Searc                                      | Yes     N behalf c                                                                                                    | of the Team, that:                                                                                                    | Application Status<br>(PA) / Team Member (T | int ID | to look                            | for th | ne team                               | ı men<br>Iame∻ ••• | nber reco                          |
| Clic<br>Appl  | ck the<br>lication Deta           | d acknowledge of Searc                                      | Yes     Non-     Non-     | of the Team, that:<br>Dn Q ur<br>Company Information<br>Cord<br>Principal Applicant<br>(PA)                                         | Application Status<br>(PA) / Team Member (T | int ID | to look<br>Applicant<br>(20220001) | for th | ne team<br>English N<br>Festing Emily | I Men              | nber reco<br>Team Status<br>Active |
| Clice         | ck the<br>ication Deta<br>Create  | d acknowledge of<br>Searc<br>ils Team<br>feam Mem<br>Action | Yes     Normalized American American Americ | of the Team, that:<br>Dn Q ur<br>Company Information<br>Cord<br>Principal Applicant<br>Principal Applicant (PA)<br>Feam Member (TM) | Application Status (PA) / Team Member (T    | Int ID | Applicant<br>(20220001)            | for th | ne team<br>English N<br>Festing Emily | I Men              | Team Status<br>Active<br>Active    |
| I here        | ck the<br>lication Deta           | d acknowledge of<br>Searc<br>ils Team<br>feam Mem<br>Action | Yes     Northered State     A icco Member     Der Rec     F     F     T                                                                                                    | of the Team, that:<br>Dn Q ur<br>Company Information<br>Cord<br>Principal Applicant (PA)<br>Team Member (TM)                        | Application Status<br>(PA) / Team Member (T | nt ID  | to look<br>Applicant<br>(20220001) | for th | English N<br>Festing Emily            | a men<br>tame≑ ••• | Team Status<br>Active<br>Active    |
| Clic<br>Appl  | ck the<br>lication Deta<br>Create | d acknowledge of<br>Searc<br>ils Team<br>Team Mem<br>Action | Yes     Nehalf c                                                                                                    | of the Team, that:<br>Dn Q ur<br>Company Information<br>Cord<br>Principal Applicant<br>Principal Applicant (PA)<br>Feam Member (TM) | Application Status<br>(PA) / Team Member (T | Int ID | to look<br>Applicant<br>(20220001) | for th | English N<br>Festing Emily            | I Men              | Team Status<br>Active<br>Active    |

5

2.9 Choose the team member to add and click the **Confirm** button.

|                                                                                                    | Annelisant               |                             |                               |                 |                       | PolyU KTEO Entr                               |
|----------------------------------------------------------------------------------------------------|--------------------------|-----------------------------|-------------------------------|-----------------|-----------------------|-----------------------------------------------|
|                                                                                                    | Applicant                |                             |                               |                 |                       |                                               |
|                                                                                                    | C Refresh Default        | Query 👻 🗹 🖻                 | Edit Lookup Query 👻           |                 |                       |                                               |
|                                                                                                    | Search                   |                             |                               |                 | ©⊗<br>× Q             |                                               |
|                                                                                                    | Applicant ID<br>20220002 | PA / TM<br>Team Member (TM) | English Name<br>Testing Emily | Chinese Name    | PA Applic<br>20220001 |                                               |
| of the Team, that:                                                                                                    |                          |                             |                               |                 |                       |                                               |
| guidelines governing the application for the Funding Pro-<br>plication process is compilet and accurate to the best of<br>ropsed technologies / Innovations / Products / services, a<br>ed in this application and the pitch deck shall be kept by /<br>atain;<br>fit o carry out necessary due diligence / reference check f4<br>an make use of mylow case for promotional purposes at<br>nding programmes and other related activities from KTEC |                          |                             |                               |                 |                       | ressment Panel member(s). However, no Non-Dis |
| npany Information Application Status                                                                                                    |                          |                             |                               |                 |                       |                                               |
|                                                                                                    | View 1 - 1 of 1          |                             | _                             | k ≪ Page 1 of 1 | ►<br>+ + 100 ~        |                                               |
| incipal Applicant (PA) / Team Member (TM)                                                                                                    |                          |                             |                               |                 |                       |                                               |
| Applicant (PA) (202                                                                                                    | Add Record               | 050                         | 10                            | Confirm         | Cancel                |                                               |

- 2.10 Repeat Step 2.8 2.9 until you add all your team members.
- 2.11 (Optional) Click the **Company Information** tab to enter your company information, if any.

| <b>M</b> 18                                                                                                    |                                                                                                    |                                                                                                    |                                                                                                    |                                                                                                    |                                                     |                                                                                        |                                                    | s                               | earch     | ٩           | <b>∦</b> Englis |
|----------------------------------------------------------------------------------------------------|----------------------------------------------------------------------------------------------------|----------------------------------------------------------------------------------------------------|----------------------------------------------------------------------------------------------------|----------------------------------------------------------------------------------------------------|-----------------------------------------------------|----------------------------------------------------------------------------------------|----------------------------------------------------|---------------------------------|-----------|-------------|-----------------|
| 🏫 Home 🛛 🛃 Fund A                                                                                                    | pplication                                                                                                    | 🚯 Applicant                                                                                                    |                                                                                                    |                                                                                                    |                                                     |                                                                                        |                                                    |                                 |           |             |                 |
| Previous Record New Sub                                                                                                    | omit                                                                                                    | -                                                                                                    |                                                                                                    |                                                                                                    |                                                     |                                                                                        |                                                    |                                 |           |             | PolyU           |
|                                                                                                    | . [                                                                                                    |                                                                                                    |                                                                                                    |                                                                                                    |                                                     |                                                                                        |                                                    |                                 |           |             |                 |
| Attachment                                                                                                    | <ul> <li>Yes</li> </ul>                                                                                                    |                                                                                                    |                                                                                                    | O No                                                                                                    |                                                     |                                                                                        |                                                    |                                 |           |             |                 |
| I hereby declare and acknowle                                                                                                    | dge on behalf o                                                                                                    | of the Team, that:                                                                                                    |                                                                                                    |                                                                                                    |                                                     |                                                                                        |                                                    |                                 |           |             |                 |
| To the best of my/our kn     //We understand the infn     of any kind will be signe     //We give my/our conset     //We hereby acknowledg     //We wish to receive new Application Details     Team M | owledge, the p<br>prmation provid<br>d by PolyU or t<br>nt to PolyU stat<br>ge that PolyU c<br>ws update of fu<br>fember Co | roposed technologies<br>ed in bio application<br>he refunct parties in<br>f too an un necess<br>an many se of my/o<br>nding programmes an<br>mpany Information | <ul> <li>Innovations / product<br/>and the pitch deck shaf<br/>any occasion;<br/>ny due diligence / refer<br/>ur case for promotional<br/>d other related activitie</li> <li>Application Status</li> </ul> | s / services / ideas are without<br>I be kept by KTEO for record p<br>ence check for the purpose of<br>purposes should my/our appli<br>s from KTEO in the future. | t any infri<br>ourpose. I<br>confirmin<br>cation be | ngement of third partie<br>During the process, su<br>ig this application;<br>approved. | es' intellectual property righ                     | ts;<br>oosed to related PolyU s | staff and | / or extern | aal Assessmen   |
| Company Name                                                                                                    |                                                                                                    |                                                                                                    |                                                                                                    |                                                                                                    |                                                     |                                                                                        |                                                    |                                 |           |             |                 |
| Company Website<br>Location of Incorporation<br>Company Number on CI                                                                                                    |                                                                                                    |                                                                                                    | •                                                                                                    |                                                                                                    |                                                     | Da                                                                                     | ate of Incorporation<br>Isiness Registration Numbe | er on BR                        |           |             | *               |
| E Action                                                                                                    | ··· Prin                                                                                                    | cipal Applicant (PA)                                                                                                    | / Team Member (TM)                                                                                                    | / Non Team Member (Non-Ti                                                                                                    | •••(N                                               | Applicant ID 🗘 …                                                                       | English Name 👾 …                                   | Shareholding (%)                |           |             |                 |
| 1 🗳 🖓 💿 🕞 🔨 🗸                                                                                                    | Princip                                                                                                    | oal Applicant (PA)                                                                                                    |                                                                                                    |                                                                                                    | ~                                                   | ٩                                                                                      |                                                    | 0                               | 00        |             |                 |
|                                                                                                    |                                                                                                    |                                                                                                    |                                                                                                    |                                                                                                    |                                                     |                                                                                        |                                                    |                                 |           |             |                 |

Micro Fund 2023-24 Cohort 2 Online Application Manual (Dec 2023 Edition)

6

2.12 Click **Submit** and make sure your application has been submitted successfully before exit. The system will display "SUBMITTED" icon on the top right corner of the page.

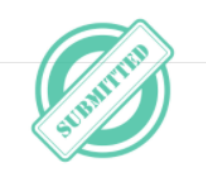

2.13 A confirmation email with **Project Application Number** will be sent to PA's contact email address only. **Project Application Number** will be the reference for your submitted application in any of future announcement and correspondences with the PA.

PA can further revise or make changes of the submitted application online before the application deadline. Please ensure to click **Submit** before exit. No further email confirmation will be sent again for revision and amendment of your application.

|   | Fund Application E-24(2)                               | has been submitted successfully in PolyU Entrepreneurship Funding Administration System             |
|---|--------------------------------------------------------|----------------------------------------------------------------------------------------------------|
| • | innohub@polyu.edu.hk<br>寄絵                             |                                                                                                    |
|   | <b>沐</b> 英文 ▼ <b>〉</b> 中文(繁體) ▼ 翻譯郵                    | 牛                                                                                                   |
|   | Dear TESTING 2 ,                                       |                                                                                                    |
|   | Your project application number E-24(2                 | ) s been submitted successfully in PolyU Entrepreneurship Funding Administration System. Thank you. |
|   | Best Regards,<br>Knowledge Transfer and Entrepreneursh | ip Office, PolyU                                                                                    |

Micro Fund 2023-24 Cohort 2 Online Application Manual (Dec 2023 Edition)

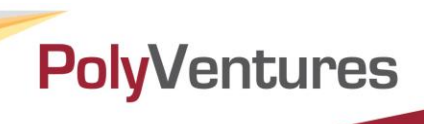

#### 3. Edit your team member / project information

3.1 If you want to edit your team members' information, please login the system and click "**Applicant**" in the **Master Data** as below:

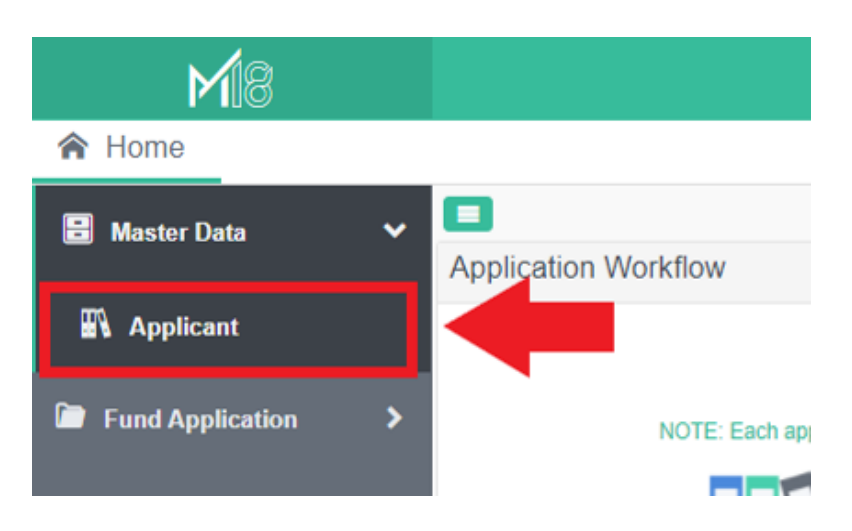

3.2 Click "**Previous Record**" on top left side to choose your team member, and then double click the team member.

| <b>M</b> 18           |                                     |                               |                     |                 |                                                                                                    |                                                                                                    | Search              | ٩,           | 🖶 English <del>-</del> | ?      | !    |  |
|-----------------------|-------------------------------------|-------------------------------|---------------------|-----------------|----------------------------------------------------------------------------------------------------|----------------------------------------------------------------------------------------------------|---------------------|--------------|------------------------|--------|------|--|
| 😭 Home 🛛 🛃 Fund       | Application 🛛 🛃 Fi                  | und Application               | Applicant           |                 | $\frown$                                                                                                    |                                                                                                    |                     |              |                        |        |      |  |
| C Refresh x Delete    | Update Default Query                | -                             |                     |                 | Previous Record New                                                                                                    | Submit                                                                                                    |                     |              |                        |        |      |  |
| Search                |                                     |                               |                     | ٩               |                                                                                                    |                                                                                                    |                     |              |                        |        |      |  |
| Applicant ID 20220001 | PA / TM<br>Principal Applicant (PA) | English Name<br>Testing Emily | Chinese Name<br>測試用 | PA Applicant ID | Personal Informa                                                                                                    | ation                                                                                                    |                     |              |                        |        |      |  |
| 20220002              | Team Member (TM)                    | Testing Emily                 |                     | 28220001        | Applicant ID<br>Principal Applicant (PA) //<br>Team Member (TM)<br>English Name<br>Chinese Name<br>Preferred Name<br>Identity Document<br>Identity Nomber<br>Date of Birth<br>PolyU Member<br>Student ID<br>Contact Phone Number | Ecam Member (TM)     (I.e. CHAN Tai Man     (i.e. CHAN Tai Man     (i.e. CHAN Tai Man     (i.e. Artzshoft)     Date of Beth     (i.e. Artzshoft)     Date of Beth     (i.e. Artzshoft)     Date of Beth     (i.e. Artzshoft)     Date of Beth     (i.e. Artzshoft)     Date of Beth     (i.e. Artzshoft)     (i.e. Pheno | Pi<br><br>e Number  | -            | D                      | (20220 | 001) |  |
| 4<br>View 1 - 2 of 2  |                                     |                               | x « Page 1          | of 1 ≫ × 100 ♥  | Other Enail Address<br>Academic Qualification<br>Institute<br>Other Institute<br>Department<br>Programme of Study<br>Year of Graduation<br>Attachments<br>CV<br>CV<br>CD-CUME format PDE                                         | ication                                                                                                    | ems Engineering, MS | Sc in Accoun | a.<br>tancy            |        |      |  |

3.3 After editing, please ensure to click **Submit** before exit.

Micro Fund 2023-24 Cohort 2 Online Application Manual (Dec 2023 Edition)

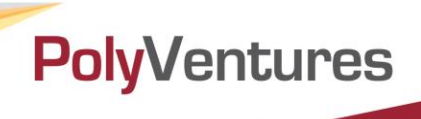

3.4 If you want to edit your project information, please login the system and click "**Fund Application**" as below:

| <b>M</b> 18      |                      |
|------------------|----------------------|
| 🏫 Home           |                      |
| 🗄 Master Data    | Application Workflow |
| Fund Application | ×                    |
| Fund Application |                      |
|                  |                      |
|                  |                      |

3.5 Click "**Previous Record**" on top left side to choose your project, and then double click the project.

|      | <b>M</b> 18            |                      |                  |             |                     |                  |           | Search                    | ٩     | ∰ English <del>-</del> |
|------|------------------------|----------------------|------------------|-------------|---------------------|------------------|-----------|---------------------------|-------|------------------------|
| â    | Home 🛛 🖥 Fund /        | Application          |                  |             |                     |                  |           | $\dot{\sim}$              |       |                        |
| C R  | efresh 🗙 Delete 🔗      | Update Default Query | ~                |             |                     | ≓ 🖡 🖌            | * ×<br>©© | Previous Record New Si    | ubmit | PolyU KTEO I           |
| Sear | ch                     |                      |                  |             |                     |                  | Q         | - Reject Information      |       |                        |
|      | Project Application ID | Project Name         | Application Date | Inner Versi | Last Modified Time  | Last Modified By | , I       | Project Application ID    |       | Yea                    |
|      | E-23(2)-001            | ABC                  | 2023/01/09       | 1           | 2023/01/09 11:26:02 | Leung Nam        |           |                           |       |                        |
|      |                        |                      |                  |             |                     |                  |           | Funding Scheme            | *     |                        |
|      |                        |                      |                  |             |                     |                  |           | Application Date          |       |                        |
|      |                        |                      |                  |             |                     |                  |           | 2023/01/11                |       |                        |
|      |                        |                      |                  |             |                     |                  |           | Project Name              | •     |                        |
|      |                        |                      |                  |             |                     |                  |           | Project Nature            | *     |                        |
|      |                        |                      |                  |             |                     |                  |           | Brief Project Description | *     |                        |

3.6 After editing, please ensure to click **Submit** before exit.

Micro Fund 2023-24 Cohort 2 Online Application Manual (Dec 2023 Edition)

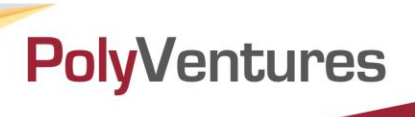

#### 4. Forget your password

4.1 If you forget your login password, please click ?.

| ME                                                                                                    |                                                                                                   |
|----------------------------------------------------------------------------------------------------|---------------------------------------------------------------------------------------------------|
| O Code                                                                                                    |                                                                                                   |
| Password                                                                                                    | ?                                                                                                 |
| Login through Domain Server<br>"Note: If you have applied any of the entrepren<br>KTEO before as Principal Applicant (PA) / Perso<br>login name and password are set as your <u>conta</u><br>default. Please RESET your password after you | eurship funds from PolyU<br>n-in-charge (PIC), the<br><u>ct phone number</u> by<br>r first login. |
| LOGIN                                                                                                    |                                                                                                   |
| Register New U                                                                                                    | ser                                                                                               |
|                                                                                                    |                                                                                                   |

4.2 Fill in **User Code** and **Contact Email Address** to reset your password, then click **Send.** The **User Code** is your contact phone number.

| Apply Reset Pass             | word                                                                                     | Ξ×       |
|------------------------------|------------------------------------------------------------------------------------------|----------|
| If you can't access, fill in | his form and an email will be sent to you with the details to access your account again. |          |
| User Code                    | *                                                                                        |          |
| User code = your contac      | phone number when register user                                                          |          |
| Contact Email Address        | *                                                                                        |          |
|                              |                                                                                          |          |
|                              |                                                                                          |          |
|                              |                                                                                          |          |
|                              | Son                                                                                      | d Concol |
|                              | 196                                                                                      |          |
|                              |                                                                                          |          |

4.3 You will receive an email of "Login ID / Password for PolyU Entrepreneurship Funding Administration System" with login information. Please change the password after login the system.

| Login ID / Password for PolyU Entrepreneurship Funding Administra<br>System                                                         | tion |
|----------------------------------------------------------------------------------------------------|------|
| Dear ,                                                                                                    |      |
| Your account information for PolyU Entrepreneurship Funding Administration<br>System is as the following.<br>Login ID:<br>Password: |      |
| You are recommended to change the password after login system. Thank you.                                                           |      |
| Best Regards,                                                                                                    | -En  |

Micro Fund 2023-24 Cohort 2 Online Application Manual (Dec 2023 Edition)